## Android Mail uygulaması için DEU Giden Posta Sunucu yapılandırması

- Android mail uygulamanızda "Ayarlar-> Hesaplar-> Kişisel (IMAP Erişimi)-> Hesap Ayarları-> Deu Mail Adresiniz-> Giden Ayarları" adımlarını takip edin.
- "Bağlantı Noktası" yazan kısımdaki değeri 27002 olacak şekilde değiştirin.
- "Güvenlik Türü" yazan kısımda da "SSL/TLS" olacak şekilde değiştirin.

| Senkronizasyon seçenekleri   |  |  |
|------------------------------|--|--|
| Oturum açmayı gerektir       |  |  |
| Kullanıcı adı@deu.edu.tr     |  |  |
| Şifre X                      |  |  |
| MTP sunucusu mail.deu.edu.tr |  |  |
| Bağlantı noktası<br>27002    |  |  |
| Güvenlik türü<br>SSL/TLS     |  |  |
|                              |  |  |

## Android Mail uygulaması için DEU Gelen Posta Sunucu yapılandırması

- Android mail uygulamanızda "Ayarlar-> Hesaplar-> Kişisel (IMAP Erişimi)-> Hesap Ayarları-> Deu Mail Adresiniz-> Giden Ayarları" adımlarını takip edin.
- "Bağlantı Noktası" yazan kısımdaki değeri 993 olacak şekilde değiştirin.
- "Güvenlik Türü" yazan kısımda da "SSL/TLS" olacak şekilde değiştirin.

| Senkronizasyon seçenekleri |  |   |  |
|----------------------------|--|---|--|
| Kullanıcı adı              |  |   |  |
| @deu.edu.tr                |  |   |  |
| Şifre —                    |  |   |  |
|                            |  | × |  |
| Sunucu                     |  |   |  |
| mail.deu.edu.tr            |  |   |  |
| Bağlantı noktası —         |  |   |  |
| 993                        |  |   |  |
| Güvenlik türü              |  |   |  |
| SSL/TLS                    |  | • |  |
|                            |  |   |  |
|                            |  |   |  |